## Регистрација и најава на корисници

## 1.1 Регистрација и најава за буџетски корисници

Она што треба да го направат буџетските корисници е следното.

Најпрво го стартуваат пребарувачот, во полето за адреса внесуваат

<u>e-obvrski.finance.gov.mk</u>. Доколку веќе се регистриран корисник одат на линкот Најава, каде што го внесуваат корисничкото име и лозинка (кои претходно се одобрени од администраторот од Министерството за Финансии), доколку не се регистрирани во системот одат на Регистрирај се.

| bvrski 🏦                          | <br>😰 Регистрирај се | Заборавив лозинка 🛛 🖉 Нај |
|-----------------------------------|----------------------|---------------------------|
| еистрација на нов корисник        |                      |                           |
| IMe *                             |                      |                           |
| Ірезиме *                         |                      |                           |
| Сорисничко име *                  |                      |                           |
| Іозинка *                         |                      |                           |
| Іотврди ја                        |                      |                           |
| 1екл *                            |                      |                           |
| дь*                               |                      |                           |
| Организација*                     |                      |                           |
| Цигитално                         |                      |                           |
| отпишување<br>задолжителни полиња |                      |                           |
|                                   |                      |                           |
|                                   |                      |                           |
|                                   |                      |                           |

Во делот на регистрација ги внесувате вашето име, презиме, корисничко име за најава во системот, лозинка за најава во системот, ваша валидна email адреса, матичен број и организација на која и припаѓате. Доколку немате дигитален сертификат и сте ги пополниле сите податоци кликате на Регистрирај се.

Намонена: Корисничкото име мора да биде на латиница и да биде уникатно (да не се повторува два пати во системот) ,лозинката исто така на латиница и мора да содржи минимум осум карактери, од кои најмалку една голема буква и еден специјален знак(@ # \$ % ....)

Откако ќе се направи валидација на горните критериуми, доколку не се исполниле ќе се испише соодветна порака, за тоа што е погрешно при регистрацијата.

Во Организација се впишува дел од името на организацијата на која припаѓате (со кирилична поддршка, бидејќи сите организации се заведени така), па според она што сте го испишале ќе се направи пребарување низ организациите и Вие со клик ја избирате Вашата.

Доколку имате дигитален сертификат и сакате да го користите во системот го штиклирате полето Дигитално потпишување при што во продолжение на екранот се појавува формата за прикачување на сертификатот.

|                        | 10                                                                                                    |
|------------------------|----------------------------------------------------------------------------------------------------|
| ertificate             | CN                                                                                                    |
| ertificate<br>uthority |                                                                                                    |
| П                      | ревземање на дигитален сертификат                                                                                                    |
|                        | Инструкции<br>Откако ќе го изберете вашнот сертификат и ќе ја внесете лозинката, кликнете<br>на колчето "Превзени".                                                                                                    |
|                        | Избери сертификат<br>Внесете ја лозинката на сертификатот:                                                                                                    |
|                        | Превземи                                                                                                    |
|                        | 1 Production Control of Control of Control o |

Со клик на Избери сертификат се отвора прозорче преку кое го селектирате вашиот сертификат.

| ook in.                 |                                                                 |                       |  |  |
|-------------------------|-----------------------------------------------------------------|-----------------------|--|--|
| DocumentsInPeriod       |                                                                 | 📑 Reports MON         |  |  |
| 📑 Eclipse               |                                                                 | 📑 share               |  |  |
| 🗂 etrezor za Convert I- | k                                                               | 📑 sliki arhivar       |  |  |
| ewew                    |                                                                 | 🚞 sliki eobvrski      |  |  |
| 🗂 New Folder            |                                                                 | TOAD 10.5.1           |  |  |
| OpenOffice.org 3.4.1    | l (en-US) Installati                                            | on Files 🗋 marina.p12 |  |  |
| •                       | Ш                                                               |                       |  |  |
| ile <u>N</u> ame:       |                                                                 |                       |  |  |
| iles of Tames DVCC#4    | PKCS#12 certificate keystore file with private key (.PFX, .P12) |                       |  |  |

Го селектирате сертификатот и со клик на копчето Open истиот се превзема од страна на аплетот. Доколку превземањето е успешно на вашиот екран треба да се појави порака Превземањето е успешно завршено. Кликате на Затвори и доколку ги имате пополнето останатите податоци кликате на Регистрирај се.

| Податоците за диг                             | италниот сертификат се внесуваат пре                                                                                                    | еку аплетот подолу                                    |                                  |
|-----------------------------------------------|----------------------------------------------------------------------------------------------------|-------------------------------------------------------|----------------------------------|
| Certificate Id                                | Certificate Id     73070034436267718353559676794651426586                                                                                                    |                                                       |                                  |
| Certificate CN Marina Pejovic Antova          |                                                                                                    |                                                       |                                  |
| Certificate<br>Authority                      | KIBS AD Skopje (Class 2 Mana                                                                                                    | aged PKI Individual Subs(                             |                                  |
| Фајл<br>Инс<br>Отка<br>на ко<br>nts а<br>Внес | сертификат Инсталиран сертифика<br>трукции<br>о ќе го изберете вашиот сертификат и ќе ја в<br>пчето "Превземи".<br>nd Settings\lvan\Desktop\marina.p12<br>ете ја лозинката на сертификатот: | ат<br>жесете лозинката, кликнете<br>Избери сертификат | Превземањето е успешно завршено. |
|                                               | Завршено. 100%                                                                                                    | Превземи                                              |                                  |

Доколку регистрацијата е успешна, на екранот треба да Ви се појави порака.Откако администраторот ќе го одобри вашето барање за регистрација, ќе можете да се најавите.

Регистриран нов корисник: . Администраторот ќе ја разгледа вашата регистрација и ќе го одобри налогот.
После тоа ќе бидете во можност да се најавите на системот.

## Дополнително:

Доколку корисникот при регистрацијата не прикачил сертификат, тогаш истиот може да го прикачи после регистрацијата и одобрувањето од операторот од Министерство за финансии.

Тоа може да го направи, кога веќе како најавен корисник, горе во менито избира Мој профил – Промена на кориснички профил, при што се гледаат податоците за најавениот корисник. Тука корисникот може да ги промени името, презимето,

е-маил-от, и да додаде сертификат за потпишување.

Регистриран нов корисник: . Администраторот ќе ја разгледа вашата регистрација и ќе го одобри налогот.
После тоа ќе бидете во можност да се најавите на системот.